## How to Download and Setup and use WhatsApp on iPhone

## Section A (Downloading)

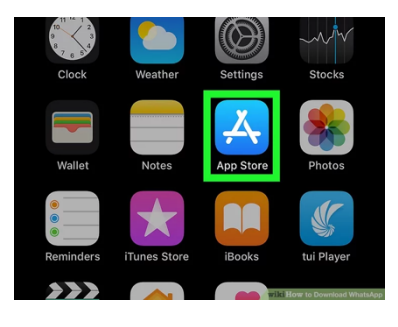

1. Find and tap the 'App Store' icon on your phone. (highlighted in green in the picture)

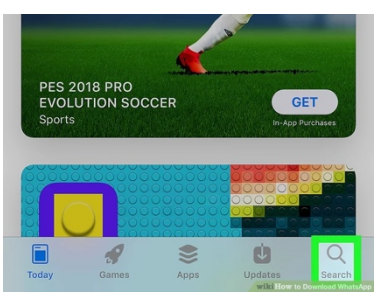

2. Find and tap the search icon when your App Store has opened.

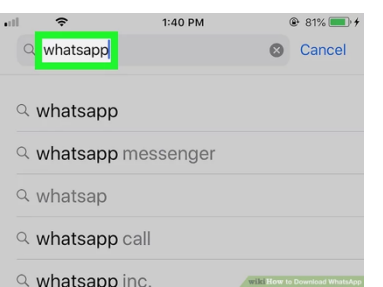

3. Type 'WhatsApp' into the search bar and click search and click on 'WhatsApp messenger'.

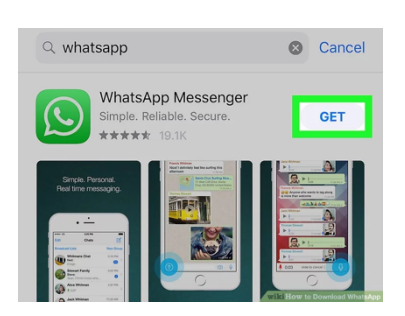

4. You should see a page like this, click on 'Get' highlighted in the picture above in green. If you have downloaded WhatsApp before it may be a little cloud and not the word 'Get'.

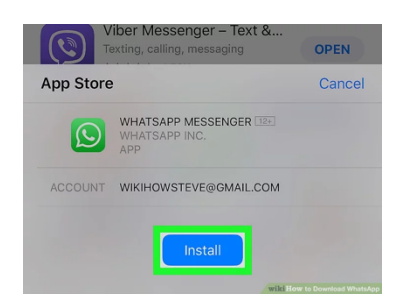

5. You should now be asked to 'Install' click the install icon as shown in green above. You might be asked to scan your Touch ID Fingerprint or Apple ID password, or it may start to download straight away.

6. Once it has downloaded over Wi-Fi or mobile data it is ready to set up. Please see the next section.

## Section B: (Setting Up)

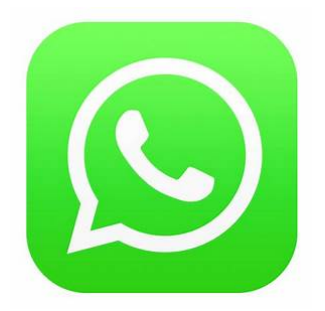

1.If WhatsApp has not already started to open then find the icon on your phone and click on it to open. It should look something like the one pictured above.

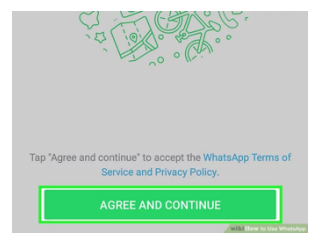

2. You may see a page like this. Click 'Agree and Continue' icon

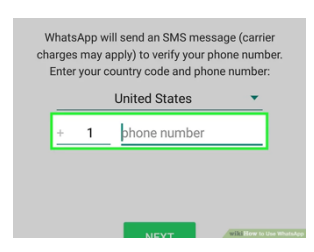

3. You should see a page asking you to enter or confirm your mobile number. Select United Kingdom and type your mobile number in, you should then get a text.

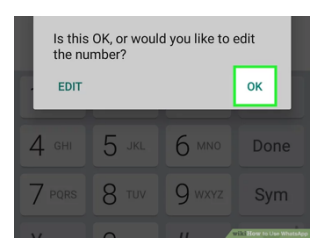

4. You may see a screen like this, click the 'Ok' icon

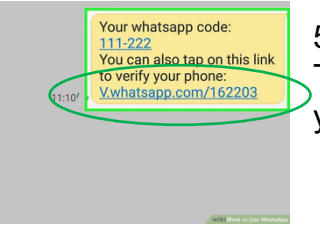

5. Hopefully you will receive a text message a bit like this. Tap on the Blue link at the bottom of the message to verify your phone.

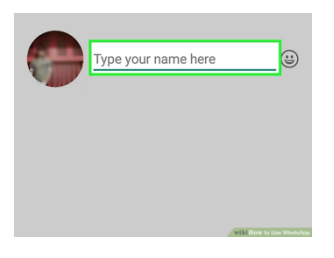

6. Hopefully you will now see this page. Enter your name in the box and click the next icon that should appear on the page and then you should be ready to use Whatsapp.

## Section C: (Using WhatsApp)

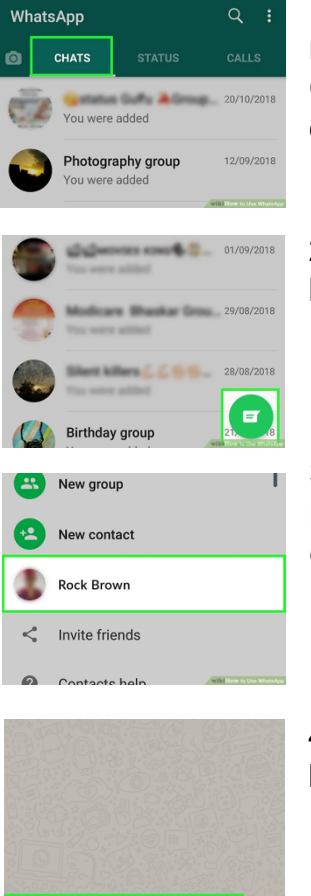

1. When you open WhatsApp it should look like this. Any message you have already had will be here for you to see. Ones with a green circle next to them are unread. If you tap on the message you will then be able to read it.

2. To start a new message click the icon that should look like the one highlighted in this picture above.

3. You should see this page of names. You can see anyone in your phones contact list that is using Whatsapp. Simply click on their name to start messaging them.

4. You should see this page. Click in the Type a message box to type a message.

| 🕒 Test     |   |   |      |   |   |       |   |   | ► |
|------------|---|---|------|---|---|-------|---|---|---|
| Testing    |   |   | Test |   |   | Tests |   |   | > |
| 1          | 2 | 3 | 4    | 5 | 6 | 7     | 8 | 9 | 0 |
| q          | w | e | r    | t | У | u     | i | ο | р |
| asd fghjkl |   |   |      |   |   |       |   |   |   |

0

😀 Type a message

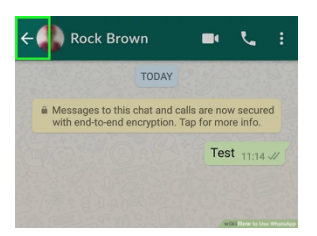

5. When finished click the White arrow in the green circle as in the picture.

6. You will see your message in a Green box. When it has two blue arrows it has been read by the other person. At the top of the page you will see a little phone icon and a camera icon. If you click on the phone it will make a WhatsApp phone call to that person. If you click the camera it will make a video call to that person. Have fun!!!